## SE ALL'APERTURA DEL LINK SI PRESENTA LA SEGUENTE SCHERMATA

|                | oogle.com/m | acros/u/1/s/AKfycbzZIHO55FeOO58CycDatm01h9V9nui-TUUtob4i9mNI3OO6W0RU/exec |
|----------------|-------------|---------------------------------------------------------------------------|
| uola del futur | G Google    | Google Traduttore                                                         |
|                |             | Google Drive                                                              |
|                |             | -                                                                         |
|                |             | Impossibile aprire il file in questo momento.                             |
|                |             | Verifica l'indirizzo e riprova.                                           |

#### Aumenta la tua produttività con Google Drive

Le app in Google Drive rendono più facile creare, salvare e condividere online documenti, fogli di lavoro, presentazioni e altro ancora.

> Per ulteriori informazioni, consulta drive.google.com/start/apps.

## E' POSSIBILE RISOLVERE NAVIGANDO IN INCOGNITO. QUESTA LA PROCEDURA

### DA COMPUTER:

Cliccare sul link con il tasto destro Scegliere "apri link in finestra di navigazione in incognito"

#### Ŕ C Ø. 23 di 430 < > ī+ -Votazioni Consiglio d'Istituto - link per generazione credenziali Posta in arrivo × C < I Elezioni Online ven 27 nov, 08:00 (2 giorni fa) 57 a Alma, angela, Anna, Graziano, Roberta, Valeria, annalisa.venturini, antonella.galardini, antoninarita.grammatico, arianna.farinelli, chiara.santilli, emanuela.migno, fabian 💌 Gentile elettore, accedendo a questo LINK https://script.google.com/macros/s/AKfycbzZIHO Apri link in un'altra scheda Apri link in un'altra fi<u>nestra</u> potrà generare la prima parte delle credenzial onsiglio di Istituto che si terranno secondo questi giorni e orari: DOMENICA 29 NOVEMBRE ORE 8 Salva link con nome .. LUNEDI' 30 NOVEMBRE ORE 8:00 Copia indirizzo link Copia Per ogni informazione può far riferimento alla Stampa.. ⊲) Mute Tab 🔦 Rispondi K Rispondi a tutt Ispeziona Servizi

### DA SMARTPHONE:

Cliccare tenendo premuto a lungo sul link per fare copia link

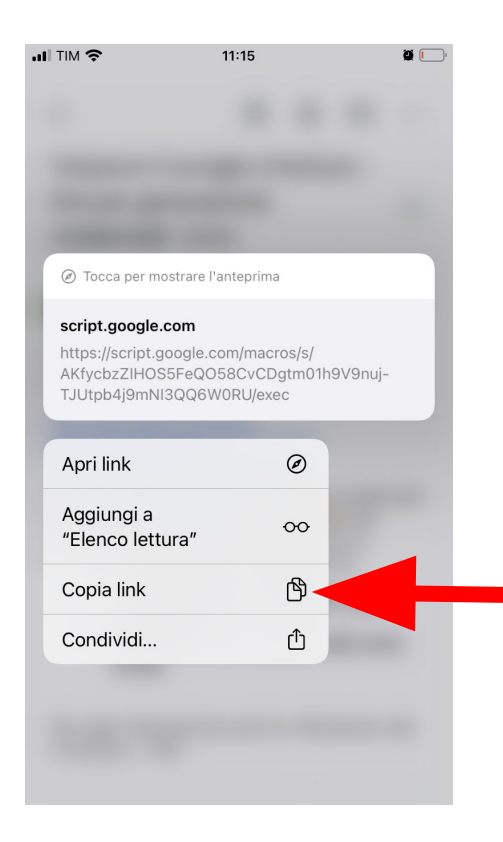

### SE SMARTPHONE ANDROID:

Aprire Chrome

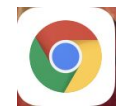

Cliccare sui puntini in basso a destra e scegliere "Nuova scheda in incognito"

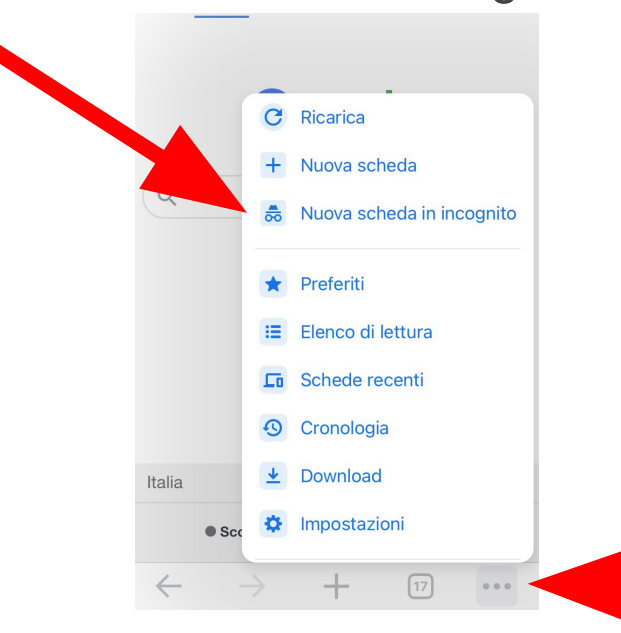

# SE SMARTPHONE IOS: Aprire Safari

Cliccare in basso a destra sul simbolo con i due quadrati

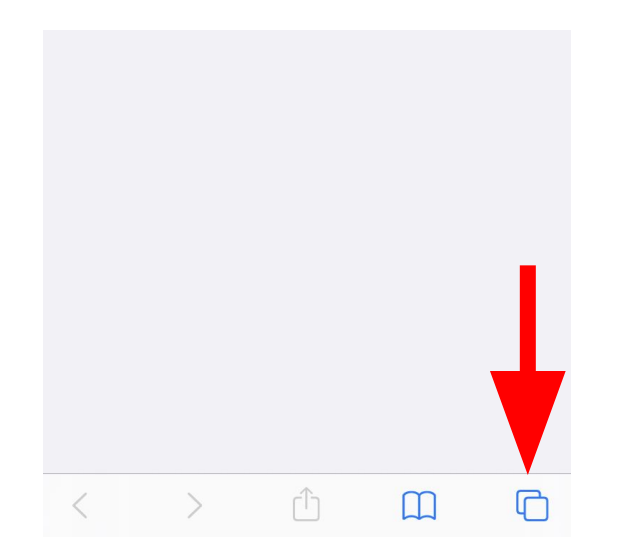

### Scegliere privata

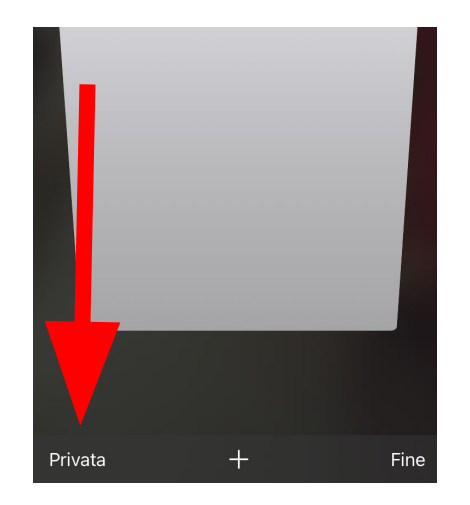